## 如何利用 windows 版 Wonderbox 對 NextVOD 作遠端 BT 種子的操作? (適用於有裝 transmission-daemon)

1.設定 NextNAS 的 admin 密碼(預設是 admin)

請利用 Browser 連 http://<NextNAS\_IP>:8101 點選右上角的鎖頭圖示進行設定

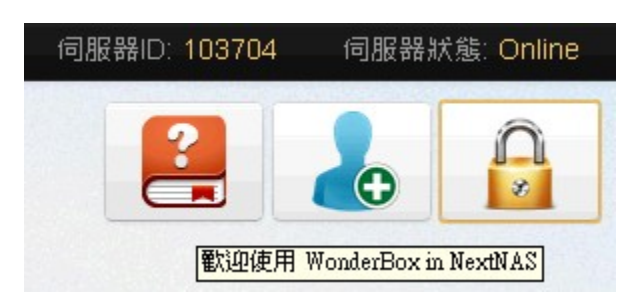

2.下載安裝 windows 版的 wonderbox 後點選 wonderbox 圖示再選 BitTorrent http://stwp26.cyberhood.net.tw/tw/WonderBox-1.0.exe

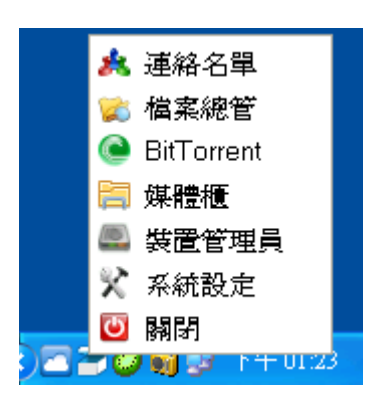

3.新增 BT 裝置,請點"板手"圖示進行設定

| 🥯 Wonc | lerB | Т    |       |       |     |            |    |     |      |      |
|--------|------|------|-------|-------|-----|------------|----|-----|------|------|
| 檔案(E)  | 編輯   | 睛(E) | 種子(I) | 檢視(Y) | 說明( | (H)        |    |     |      |      |
|        |      | Ż    | ? 🕨   |       |     | <u>C</u> 5 | 1  | Ľ   |      |      |
| 🙆 全部   |      | 檔案名  | 占稱    |       |     | H          | 犬態 | 完成度 | 下載大小 | 檔案大小 |
| 🥌 本機   |      |      |       |       |     |            |    |     |      |      |
|        |      |      |       |       |     |            |    |     |      |      |
|        |      |      |       |       |     |            |    |     |      |      |
|        |      |      |       |       |     |            |    |     |      |      |
|        |      |      |       |       |     |            |    |     |      |      |

# 4.點選"+"進行新增

| 🔍 Wond | lerBT    |        |       |         |       |      |       |        |         |  |
|--------|----------|--------|-------|---------|-------|------|-------|--------|---------|--|
| 檔案(E)  | 編輯(E)    | 種子(I)  | 檢視(⊻) | 說明(]    | H)    |      |       |        |         |  |
| *      | <b>)</b> | 2      |       |         | () 🚺  | Ľ    |       |        |         |  |
| ◎ 全部   | 檔案       | 名稱     |       |         | 狀態    | 完成度  | 下載大   | 小  檔案フ | マ小 下載速度 |  |
| 🥶 本機   |          | e Wond | lerBT |         |       |      |       |        | ? 🗙     |  |
|        |          | 0 🥖    | 8     | 統計      | 種子設定  | 速率設定 | Peers | 網路設定   |         |  |
|        |          | 🔍 本機   |       | 目前的階段作業 |       |      |       |        |         |  |
|        |          |        |       |         | 已上傳:  |      |       | OB     |         |  |
|        |          |        |       |         | 已下載:  |      |       | 0 B    |         |  |
|        |          |        |       | -1      | と俥比率: |      |       | None   |         |  |

5.設定 BT 裝置的名稱、wonderbox ID、Port number(預設是 9091)

| 🔍 WonderB | Т    |        |       |                            |                                    |      |          |      |     |
|-----------|------|--------|-------|----------------------------|------------------------------------|------|----------|------|-----|
| 檔案(E) 編輯  | 茸(E) | 種子(I)  | 檢視(⊻) | 說明(                        | (H)                                |      |          |      |     |
| 🔶 🚺       | Ż    | ? 🕨    |       |                            | () ()                              | Ľ    |          |      |     |
|           | 檔案名  | 占稱     |       |                            | 狀態                                 | 完成度  | 下載大小     | 檔案大小 | 下載翅 |
| 🧐 本機      |      | 🔍 Wond | erBT  |                            |                                    |      |          | 1    |     |
|           |      | 0 🥖    | 8     | 統計                         | 種子設定                               | 速率設定 | Peers 網路 | 各設定  | _   |
|           |      | 🎯 本機   |       | 日前的                        | 階段作業                               |      |          |      |     |
|           |      |        | 0     | Wond                       | lerBT                              | ? 🗙  |          |      |     |
| () 詳細資訊   | <    |        |       | 新増BT<br>Next<br>103<br>909 | 「 <b>裝置</b><br>tNAS-bt<br>704<br>1 | OK   | Cancel   |      |     |
|           |      |        |       | 運                          | 【行時間:                              |      | 27       |      |     |

6. 輸入\_admin 的密碼後完成新槽

| 🔍 Wonder B' | Г 🤶 🔀     |
|-------------|-----------|
| ● WonderB'  |           |
|             | OK Cancel |

| WonderBT   |     |      |      |       |      | ? 🗙 |
|------------|-----|------|------|-------|------|-----|
| 0 🥖 🕴      | 統計  | 種子設定 | 速率設定 | Peers | 網路設定 |     |
| @ 本機       | 目前的 | 階段作業 |      |       |      |     |
| NextNAS-bt | E   | 上傳:  |      |       |      |     |
|            | - E | 下載:  |      | 0 B   |      |     |

7.點選新增的 BT 裝置,可進行參數調整

| 🔍 WonderBT      |              | ? 🔀                 |
|-----------------|--------------|---------------------|
| 0 🥖 🕴           | 統計 種子設定 速率   | 率設定 Peers 網路設定      |
| ▲ 本機            | 下載設定         |                     |
| S INEX UNPS- OT | 下載位置:        | /mnt/sdb1/Downloads |
|                 | 剩餘空間:        | 32.11 GB            |
|                 | ☑ 新增時敿動      |                     |
|                 | 🗹 未下載完成的檔名   | 增加".part"           |
|                 | 做種設定         |                     |
|                 | 📃 停止做種比例:    | 2                   |
|                 | ☑ 停止做種時間(分): | 30                  |
|                 |              |                     |

# 8.回主畫面即可看見目前 BT 裝置正常進行下載的 BT 列表

| 🕒 ₩οπα           | ierB  | Ţ            |              |              |          |            |    |       |              |           |        |
|------------------|-------|--------------|--------------|--------------|----------|------------|----|-------|--------------|-----------|--------|
| 檔案(E)            | 編輯    | <b>≸</b> (E) | 種子(I)        | 檢視(⊻)        | 說明(      | H)         |    |       |              |           |        |
|                  |       | ý            | ? 🕨          |              |          | <u>(</u> 5 | 1  | Ľ     |              |           |        |
| 🙆 全部             |       | 檔案名          | 占稱           |              |          | 出          | 態  | 完成度   | 下載大小         | 檔案大小      | 下載速度   |
| ◎ 本機<br>◎ NextNA | LS-bt | HDJ.T        | hree. Kingdo | ms.Complete. | HDTV.720 | )թ 🛛       | 暫停 | 100 9 | \$ 131.43 GB | 131.43 GB | 0 kB/s |

# 9.新增一下 BT 種子吧!點選 "目錄 "圖示後會出現選擇那一台 BT 裝置作下載

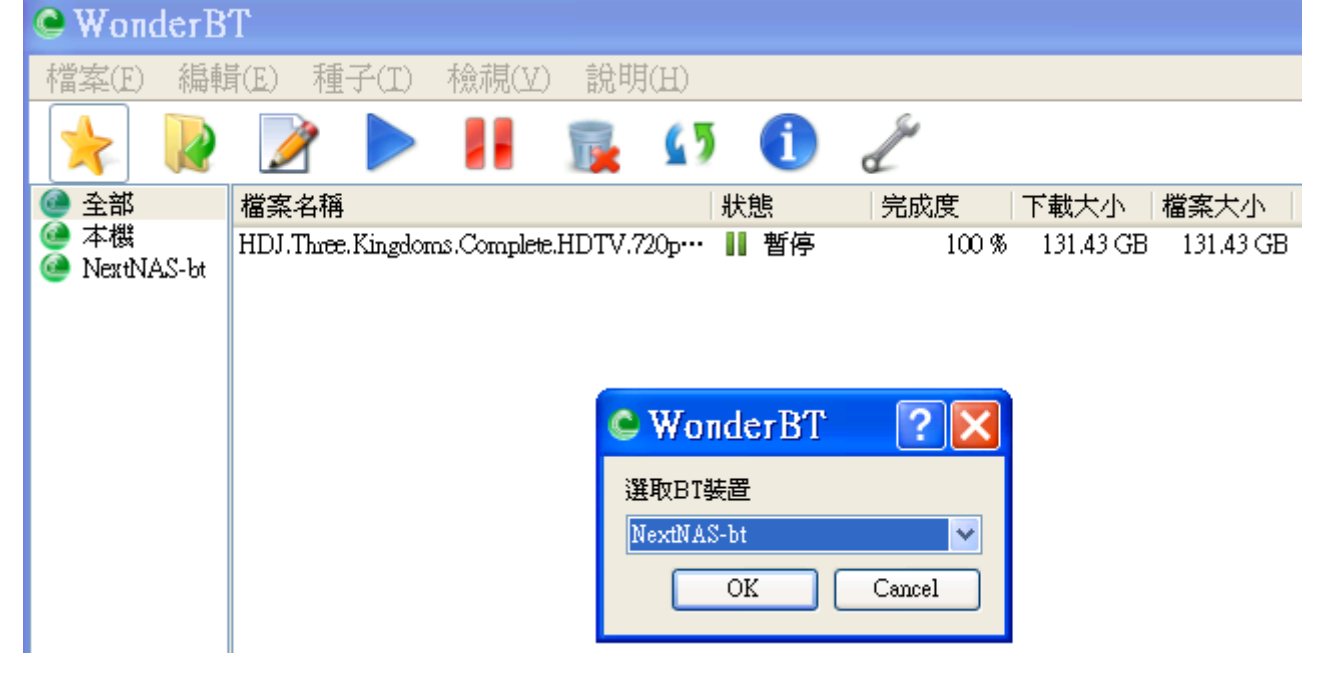

#### 10. 選擇 BT 裝置後再選 BT 種子

| 選取BT檔案                                                                                              | 案                  |                                              |         |               | ? 🗙                       |
|----------------------------------------------------------------------------------------------------|--------------------|----------------------------------------------|---------|---------------|---------------------------|
| 查詢(]):                                                                                              | C TDDOWNLO         | AD                                           | -       | 🗢 🗈 💣 🎟       | •                         |
| 我最近的文件<br>していた。<br>成の文件<br>大会の文件<br>大会の文件<br>大会の文件<br>の文件<br>の文件<br>の文件<br>の文件<br>の文件<br>の文件<br>の文件 | i win8             | 2013.1080p.WEB-<br>t<br>orrent<br>3五年torrent | DL.H264 | -WEBiOS [Publ | icHD].torren <sup>.</sup> |
|                                                                                                    | 檔名(N):<br>檔案類型(T): | 被偷走的那五年torre<br>Torrent File (*.torrent)     | nt      | •             | 開啓(O)<br>取消               |

## 11. 選取 BT 種子後可對此種子作一些參數的設定

| 🔍 WonderBT                        |          |                                                                                                    |                                                                                                    |                                   |                                   |                                                                |    |  |  |  |  |  |
|-----------------------------------|----------|----------------------------------------------------------------------------------------------------|----------------------------------------------------------------------------------------------------|-----------------------------------|-----------------------------------|----------------------------------------------------------------|----|--|--|--|--|--|
| 檔案(E) 編輯                          | (E) 種子(  | I) 檢視(V)                                                                                                    | 說明(H)                                                                                                    |                                   |                                   |                                                                |    |  |  |  |  |  |
| *                                 | 2        |                                                                                                    | 🙀 🚺                                                                                                    | 1                                 | Ľ                                 |                                                                |    |  |  |  |  |  |
| ● 全部<br>● 本機<br>● NewtNAS-bt      | Wond     | erBT                                                                                                    |                                                                                                    |                                   |                                   | ? 🗙                                                            | GB |  |  |  |  |  |
| - INCAUNES-OC                     | 名稱       | The Stolen Yea                                                                                                    | ars 2013.DVDs                                                                                                  | cr.XviD.AC3                       | I-SmY                             |                                                                | ЪВ |  |  |  |  |  |
|                                   | 儲存路徑     | 儲存路徑 /mnt/sdb1/Downloads                                                                                                    |                                                                                                    |                                   |                                   |                                                                |    |  |  |  |  |  |
|                                   | 檔案大小     | 1.38 GB (138)                                                                                                    | 2131090 Bytes                                                                                                  | )                                 |                                   |                                                                |    |  |  |  |  |  |
|                                   | 檔案列表     | 檔案名稱<br>✓ The Stolen Y<br>✓ The Stolen Y<br>✓ The Stolen Y<br>✓ The Stolen Y<br>✓ The Stolen Y                                                           | ears 2013.DVDsc<br>ears 2013.DVDsc<br>ears 2013.DVDsc<br>ears 2013.DVDsc<br>ears 2013.DVDsc<br>ears 2013.DVDsc | i<br>XviD<br>XviD<br>XviD<br>XviD | 已完成<br>0B<br>0B<br>0B<br>0B<br>0B | 檔案大小<br>1.38 GB<br>69.43 KB<br>433 B<br>523.86 KB<br>107.92 KB |    |  |  |  |  |  |
| 🧿 詳細資訊                            | 下載限速     | 無限制 🔽 KE                                                                                                    | 3/s 上博限速                                                                                                    | 無限制 🗸                             | KB/s                              |                                                                |    |  |  |  |  |  |
| HDJ.Three<br>使輸狀態<br>狀態:<br>利餘大小: | Trackers | http://tracker.ydy.com:101/announce<br>udp://bt1.btally.net:6969/announce<br>udp://bt1.btally.net:8888/announce<br>http://tracker.lzbt.net:8077/announce |                                                                                                    |                                   |                                   |                                                                |    |  |  |  |  |  |
| 和称八句。                             |          |                                                                                                    |                                                                                                    | 立即                                | 「載」                               | 橫後下載                                                           |    |  |  |  |  |  |

12.最後新增成功後會出現至列表上,完成 BT 下載!!

| 🕒 Wond                                      | lerB' | Т               |                           |                                 |                    |                  |                |                                                                                                    |                       |                      |                    |                  | ×            |
|---------------------------------------------|-------|-----------------|---------------------------|---------------------------------|--------------------|------------------|----------------|----------------------------------------------------------------------------------------------------|-----------------------|----------------------|--------------------|------------------|--------------|
| 檔案(E)                                       | 編輯    | <b>≢</b> (E)    | 種子(I)                     | ) 檢視(Y)                         | 說明                 | (H)              |                |                                                                                                    |                       |                      |                    |                  |              |
| *                                           |       | J               | ? 🕨                       |                                 |                    | <u>(</u> )       | 1              | al and a second second |                       |                      |                    |                  |              |
| 🔮 全部                                        |       | 檔案名             | 名稱                        |                                 |                    |                  | 狀態             | 完成度                                                                                                    | 下載大小                  | 檔案大小                 | 下載速度               | 上傳速度             | 剩餘           |
| <ul> <li>◎●本機</li> <li>◎● NextNA</li> </ul> | LS-bt | HDJ.T<br>The St | 'hree.Kingd<br>olen Years | loms.Complete.<br>2013.DVDscr.1 | .HDTV.7<br>XviD.AC | 20p•••<br>3-S••• | ┃┃ 暫停<br>♣ 下載中 | 100 %<br>1.25 %                                                                                                    | 131.43 GB<br>18.02 MB | 131.43 GB<br>1.38 GB | 0 kB/s<br>940 kB/s | 0 kB/s<br>9 kB/s | N/A<br>27:2. |

13.下載後的檔案也可以利用 wonderbox 的另一項功能 "檔案總管"進行檔案操作或作 Streaming !